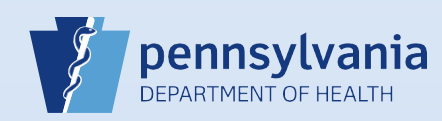

## **Restoring a Terminated User Account** (No Current Facility or Campus Associations)

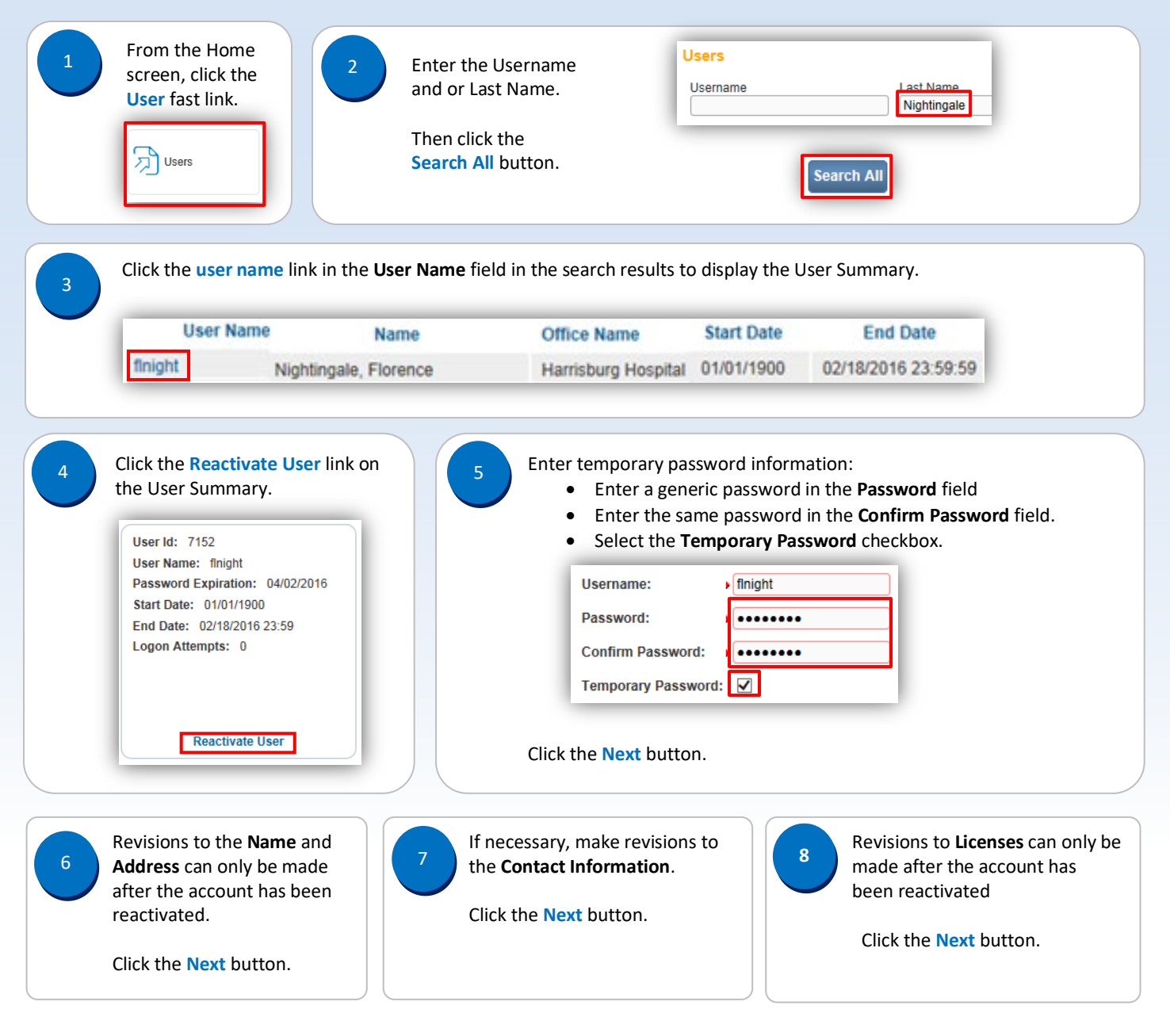

Date: 4/15/2020 Version 2.3

Your facility or campus has been added to the Office The Update User screen displays. Select your facility q 10 Affiliations Assigned to the user field. or campus name from the Available Office Affiliations field and click the Add Arrow button to Click the Next button. add your facility or campus to the Office Affiliations Assigned to the user field. Office Type: Hospital Office Type: Hospital  $\mathbf{\vee}$ Available Office Affiliations Office Affiliations Assigned to the user Harrisburg Hospital Harrisburg Hospital >> < << Select the appropriate **User Type** and click the **Add** button: 6. User Types Medical Certifier (for MD, DO, CRNP or PA-C) or Please select User type for each Office Affiliation: Medical Facility User (for RN or other) ٠ User Types Medical Certifier  $\mathbf{\sim}$ Offices: Harrisburg Hospital 🗸 Add Remove Confirm or select the role assigned to the user: The User Type and Office Affiliation display. 12 13 For a User Type of Medical Facility User, • select the User Role of Default Death Office Affiliation Remove User Type Facility User Active. For a **User Type** of *Medical Certifier*, select Medical Certifier Harrisburg Hospital the User Role of Default Death Medical Certifier. Important: If this is a Medical Certifier, confirm that the **Death** checkbox is selected. Available Roles Roles Assigned to the user Default External Birth Clerk - PA Default Death Facility User Active Default Death Medical Certifier User is authorized to sign for the following events: Birth 🖌 Death Click the Next button. Click the Add Arrow button.

Date: 4/15/2020 Version 2.3

Page 2 of 3

| ible Roles<br>uit External Birth C<br>uit Death Facility U | lerk - PA<br>ser Active                              | Poles Assigned   Default Death M            <                                             | to the user<br>ledical Certifier                       | Click the            | Finish button.                                                      |                                                 |
|------------------------------------------------------------|------------------------------------------------------|-------------------------------------------------------------------------------------------|--------------------------------------------------------|----------------------|---------------------------------------------------------------------|-------------------------------------------------|
| The Us<br>Click th                                         | er Summary disp<br>ne <mark>Return</mark> button.    | lays with the <b>User Typ</b>                                                             | e, Office and Ro                                       | oles fields populate | d.                                                                  |                                                 |
|                                                            |                                                      | Medical Facility Us                                                                       | er                                                     | Harrisburg Hospital  | Default Death Fa                                                    | acility User Active                             |
|                                                            |                                                      |                                                                                           | Total records : 1                                      | Total r              | ecords : 1                                                          | Total records : 1                               |
|                                                            |                                                      |                                                                                           |                                                        |                      |                                                                     |                                                 |
| The real<br>Users                                          | stored user now o<br>s                               | displays as an active u                                                                   | Office                                                 |                      | Search Current Sea                                                  | ich All New User                                |
| The re-                                                    | stored user now of anne<br>name<br>User Name †       | displays as an active u<br>Last Name<br>night%<br>Name                                    | Office                                                 | ]                    | Search Current Sear                                                 | Ch All New User                                 |
| The re:                                                    | stored user now of<br>name<br>User Name †<br>finight | Last Name<br>night%<br>Name<br>Nightingale, Florence                                      | Office<br>Office<br>Office Name<br>Harrisburg Hospital | ]                    | Search Current Sear<br>Start Date<br>01/01/1900                     | rch All New User<br>End Date                    |
| The re-                                                    | stored user now of<br>name<br>User Name †<br>finight | displays as an active u<br>Last Name<br>night%<br>Name<br>Nightingale, Florence<br>Office | Office<br>Office Office Name<br>Harrisburg Hospital    | Roles                | Search Current Sear<br>Start Date<br>01/01/1900<br>Lo<br>Start Date | ch All New User<br>End Date<br>ogin<br>End Date |

## Note:

If the user is to be restored for multiple facilities or campuses:

- Select Main>Change office from the main tool bar after completing Steps #1 #17 to restore user access for the facility or campus selected on the login screen.
- Enter your password and select the office link for the next facility or campus for which user access is to be restored.
- Refer to <u>QRS-2027-MC</u> to restore user access for each additional facility or campus.